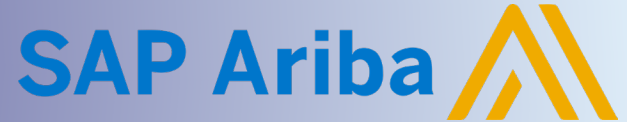

## **Supplier Guide: Download Bid Proposal Content**

Quick Reference Guide

### **DOWNLOAD OR PRINT EVENT CONTENT**

When a Supplier is invited to participate in an Event, there may be instances when the Event Content needs to be printed or downloaded for review.

The Event Content, including all questions and sections, are available in a Word or Excel format. In addition, the Supplier can download the Event attachments.

#### **Navigate to Review Event Details**

1. Click on **Business Network** next to the SAP logo in the top left corner a. Select **Ariba Proposals & Questionnaires** 

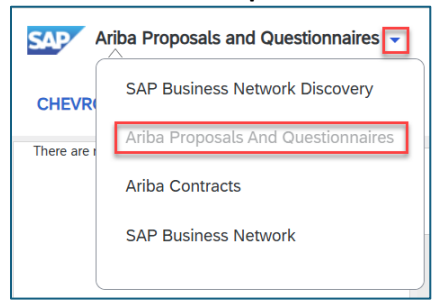

Within the Event section, locate Event on the Home page

 Click blue hyperlink to open the Event

| Home                                                                                                    |                                  |                                |                         |                      |
|----------------------------------------------------------------------------------------------------|----------------------------------|--------------------------------|-------------------------|----------------------|
| Welcome to the <b>Ariba Spend Management</b> site. This site a<br>Inc. administers this site in an effort to ensure market integr | ssists in identifying world clas | s suppliers who are market lea | aders in quality, servi | ce, and cost. Ariba, |
| Events                                                                                                    |                                  |                                |                         | <b></b>   ×          |
| Title                                                                                                    | ID                               | End Time †                     | Event Type              | Participated         |
| Status: Open (4)  TEST RFP                                                                                                    | Doc1152870880                    | 10/31/2024 4:00 PM             | RFP                     | Yes                  |

3. Click Review Event Details within the Checklist Panel

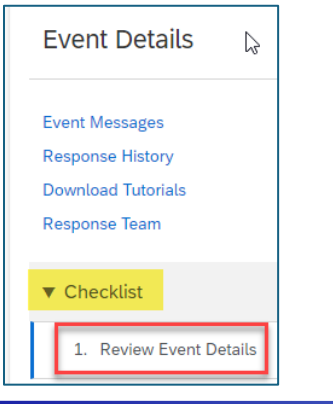

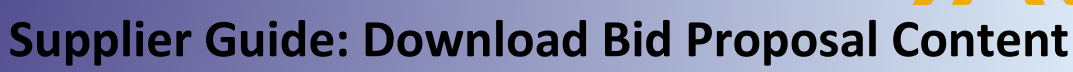

SAP Ariba

Quick Reference Guide

- 4. To print the Event Information in Word format,
  - a. Click Print Event Information

| Event Details                        | 🗁 Doc1334202774 - Test RFP |                  |                      |             |                         |
|--------------------------------------|----------------------------|------------------|----------------------|-------------|-------------------------|
| Event Messages<br>Download Tutorials |                            | Download Content | Review Prerequisites | Select Lots | Print Event Information |
| Response Team                        | Introduction               |                  |                      |             |                         |
| ▼ Checklist                          | Name 1                     |                  |                      |             |                         |
| 1. Review Event Details              | ▼ 1 Introduction           |                  |                      |             |                         |
|                                      | 1.1 Cover Letter           |                  |                      |             |                         |

- b. Word document is available in your Internet Browser Download folder
- c. Open Word document to print Event Information
- 5. To download the Event details to Excel or download Event attachments,

#### a. Click Download Content

| Event Details                                         | 🔄 Doc1334202774 - Test RFP |                                                                                                   |
|-------------------------------------------------------|----------------------------|---------------------------------------------------------------------------------------------------|
| Event Messages<br>Download Tutorials<br>Response Team | Introduction               | Download Content         Review Prerequisites         Select Lots         Print Event Information |
| ▼ Checklist                                           | Name 1                     |                                                                                                   |
| 1. Review Event Details                               | ▼ 1 Introduction           |                                                                                                   |
|                                                       | 1.1 Cover Letter           |                                                                                                   |

#### b. Click Download Content to export Content to Excel

| Export Content to Excel                             |                                                                            | Done |
|-----------------------------------------------------|----------------------------------------------------------------------------|------|
| Step 1. Click "Download Content" to download and    | review your event in an Excel Spreadsheet.                                 |      |
| Download Content Download Attack                    | hments                                                                     |      |
| Step 2. Declare your intention to respond and enter | your response in the Excel spreadsheet and save the file to your computer. |      |

- i. Excel document is available in your Internet Browser Download folder
- c. Click Download Attachments to download Attachments included in the Event Content

| Contout" to download on    |                                                                                                    |                                                       |                                                                                                    |                                                                                                    |
|----------------------------|----------------------------------------------------------------------------------------------------|-------------------------------------------------------|----------------------------------------------------------------------------------------------------|----------------------------------------------------------------------------------------------------|
| Content to download and    | d review your event in an                                                                                                    | Excel Spreadsheet.                                    |                                                                                                    |                                                                                                    |
| ou wish to import a previo | ously downloaded file. If y                                                                                                    | ou want to start over, cli                            | ck "Download Original                                                                                          | Excel Bid Sheets".                                                                                                    |
| Deventered Atte            |                                                                                                    |                                                       |                                                                                                    |                                                                                                    |
| r                          | you wish to import a previount of the previount of the pr | you wish to import a previously downloaded file. If y | you wish to import a previously downloaded file. If you want to start over, cli<br>Intent Download Attachments | you wish to import a previously downloaded file. If you want to start over, click "Download Original Intent Download Attachments |

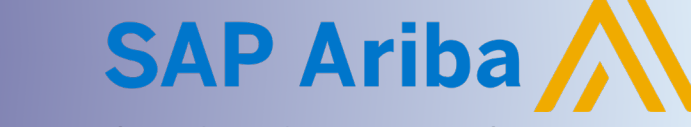

# Supplier Guide: Download Bid Proposal Content

Quick Reference Guide

From the Download Attachments page,

- i. Check box next to Title
- ii. Click Download Attachments
- iii. Attachments are available in your Internet Browser Download folder as a .ZIP file
- iv. Click Done to return to Export Content to Excel page

| Download Attachments                                | Done                                                                                           |
|-----------------------------------------------------|------------------------------------------------------------------------------------------------|
| Choose items for which you need to download the att | achments. The amount of time it takes to download is proportional to the total number and More |
| Selected Attachments Summary                        | Download Attachments                                                                           |
| Total Size (MB): 0.05                               | Selected Items: 14                                                                             |
| Max Size (MB): 0.05                                 |                                                                                                |
|                                                     |                                                                                                |
| Selected Items                                      |                                                                                                |
| Title                                               |                                                                                                |
| ✓ Totals                                            | A                                                                                              |
| ✓ 1 Introduction                                    |                                                                                                |
| ✓ 1.1 Cover Letter                                  |                                                                                                |
| 1.2 CPChem: Company Backgr                          | pund                                                                                           |

d. Click Done on the Export Content to Excel page to return to Event Home page

| Export Content to Excel                                                                                                    | Done               |
|----------------------------------------------------------------------------------------------------|--------------------|
| Step 1. Click "Download Content" to download and review your event in an Excel Spreadsheet.<br>Skip this step if you wish to import a previously downloaded file. If you want to start over, click "Download Original E                                                                                                    | Excel Bid Sheets". |
| Download Content Download Attachments                                                                                                    |                    |
| Step 2. Declare your intention to respond and enter your response in the Excel spreadsheet and save the file to your computer of the step of the step | ıter.              |